## **TING CDFS Desktop**

Die TING CDFS Desktop Version kann alternativ zum auf dem TING Stift (*classic* und *smart*) gespeicherten TING Programm verwendet werden. Voraussetzung ist, dass nach Anschließen des Stifts an den Computer (Windows oder Mac) das Laufwerk [TING] angezeigt wird (Windows: Arbeitsplatz | Mac OS X: Finder).

Öffnen Sie in Ihrem Browser die Webseite: http://www.ting.eu

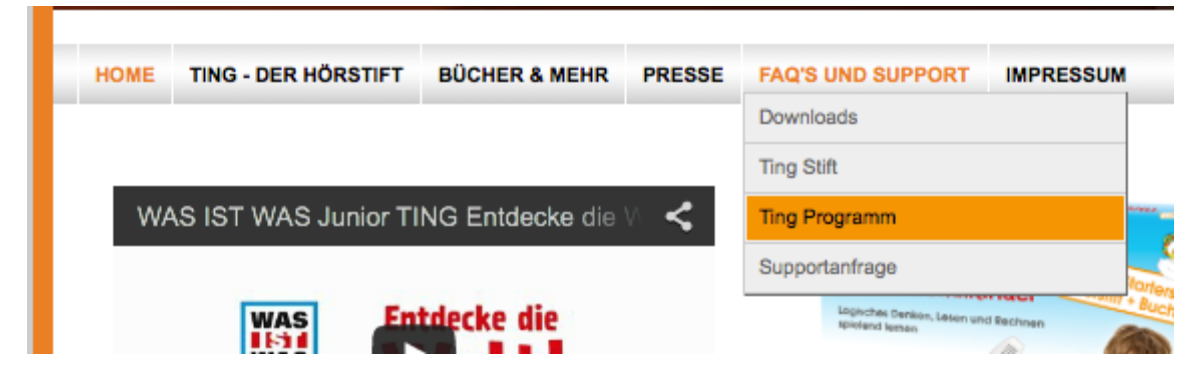

Klicken Sie auf [FAQ'S UND SUPPORT] und wählen Sie das Untermenü [Ting Programm]

[+] Das TING Programm wird nach Update auf OS X 10.9 (Mavericks) bzw. OS X 10.10 (Yosemite) nicht mehr ausgeführt

Sie sollten den TING Stift (classic und smart) auf die neueste Firmware und Programmversion aktualisieren. Bitte beachten Sie, das dies derzeit nur unter Windows ab XP möglich ist. Klicken Sie dazu auf folgenden Link:

### Downloads

Alternativ laden Sie sich bitte die aktuelle TING CDFS DESKTOP Version herunter. Klicken Sie dazu auf folgenden Link:

#### TING\_CDFS\_DESKTOP.zip

#### Anleitung TING CDFS Desktop

Die heruntergeladene Datei wird in den Ordner [Downloads] gespeichert. Es wird dabei der Ordner [TING CDFS DESKTOP] erzeugt. Kopieren Sie diesen auf den Desktop oder einen anderen Ordner. Schließen Sie den Stift mit Hilfe des mitgelieferten USB-Kabels an Ihren Computer an. Warten Sie, bis die Laufwerke [TING CDFS] und [TING] im Finder angezeigt werden.

Öffnen Sie den Ordner [TING CDFS DESKTOP]. Zum Starten des TING Programms doppelklicken Sie auf die Anwendung [ting.app]. Es kann jetzt die Meldung ["ting" ist ein Programm, das aus dem Internet geladen wurde. Möchten Sie es wirklich öffnen?] angezeigt werden. Klicken Sie in diesem Fall auf [Öffnen].

Wenn die Meldung "Kann nicht geöffnet werden, da es von einem nicht verifizierten Entwickler stammt." erscheint, dann die [ctrl] Taste gedrückt halten, auf "ting.app" klicken und "Öffnen" wählen.

Bei Problemen wenden Sie sich bitte über unser Supportanfrageformular an uns.

Klicken Sie auf den Link [+] Das TING Programm wird nach Update auf OS X 10.9 ... und anschliessend auf [TING\_CDFS\_DESKTOP.zip].

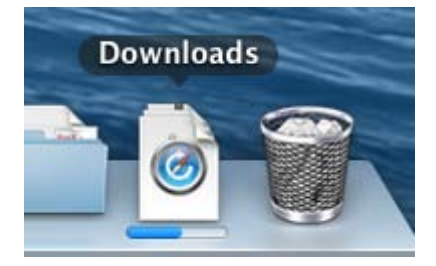

TING\_CDFS\_DESKTOP.zip wird jetzt heruntergeladen.

# **TING CDFS Desktop**

Das TING Desktop Programm finden Sie unter Mac OS X mit dem Finder im Ordner [Downloads] bzw. unter Windows im Download Ordner Ihres Browsers. Öffnen Sie den Ordner [TING CDFS DESKTOP].

| FAVORITEN       | Name                  | Änderungsdatum          | Größe    | Art    |
|-----------------|-----------------------|-------------------------|----------|--------|
| P AirDrop       | <br>TING CDFS DESKTOP | Heute 09:01             |          | Ordne  |
| Programme       | <br>autorun.inf       | 27. April 2013 15:08    | 144 Byte | TextE  |
|                 | <br>FS30.dll          | 27. April 2013 15:07    | 37 KB    | Dokur  |
| Schreibtisch    | <br>FS30T.dll         | 27. April 2013 15:08    | 49 KB    | Doku   |
| 🛅 Dokumente     | <br>FS30T3.dll        | 27. April 2013 15:07    | 209 KB   | Dokur  |
| Downloads       | FS30T4.dll            | 27. April 2013 15:08    | 61 KB    | Doku   |
| E ritera        | FW30T.dll             | 27. April 2013 15:08    | 49 KB    | Doku   |
| Filme           | <br>FW30T3.dll        | 27. April 2013 15:08    | 70 KB    | Doku   |
| 🎵 Musik         | <br>FW30T4.dll        | 27. April 2013 15:08    | 70 KB    | Dokur  |
| Bilder          | <br>ikpFlac.dll       | 27. April 2013 15:07    | 160 KB   | Doku   |
|                 | <br>💾 ikpMP3.dll      | 3. Mai 2013 13:15       | 190 KB   | Doku   |
| GERÄTE          | <br>📄 irrKlang.dll    | 27. April 2013 15:07    | 680 KB   | Doku   |
| BOOTCAMP        | <br>ting              | 8. September 2011 11:11 | 38,7 MB  | Progra |
| Ting CDES       | 💾 ting.exe 🔫          | 21. Mai 2013 15:24      | 11 MB    | Doku   |
|                 | <br>version           | 21. Mai 2013 15:24      | 31 Byte  | Ausfü  |
| 🔄 TingInstaller |                       |                         |          |        |
|                 |                       |                         |          |        |

Doppelklicken Sie unter Mac OS X auf ting oder unter Windows auf ting.exe

| 000                                                          |                      |                  |                 | Ting                         |                         |                                           |               |
|--------------------------------------------------------------|----------------------|------------------|-----------------|------------------------------|-------------------------|-------------------------------------------|---------------|
| Downloads                                                    | Bücher               |                  |                 | Große Symbole                | Datelen                 |                                           | Große Symbole |
| Grundschulwörterbu                                           | Titelname            | Autor            | Verlag          | Größe                        | Dateiname<br>mp3        | Änderungsdatum                            | Größe         |
| Bitte nicht trennen!<br>Download<br>Grundschulwörterbuch Fra | Kapazitāt<br>1,75 GB | Bücher<br>329 KB | Musik<br>0 Byte | s 🔶 Neue Büch<br>-27.916.287 | er<br>Bytes <b>?</b> An | Frei<br>1,60 GB<br>idere Dateien<br>32 KB | Verbunden     |

Das TING Programm wird jetzt gestartet.